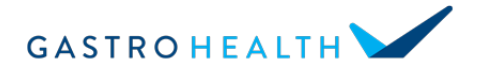

Your televisit meeting number & link is:

## Patient instructions for joining your televisit with Zoom

- 1. Locate a device to use for your televisit you can use a smartphone, tablet, or a personal computer as long as it has a camera and a microphone
  - a. Preferred: Phones & Tablets Apple iOS or Android
  - b. Personal computers Windows, Mac, or Google Chrome OS

## 2. Install Zoom

- a. Access this URL <u>https://zoom.us/download</u> or the Apple or Google Play App stores
- b. Once installed, the app for Zoom as shown below will display

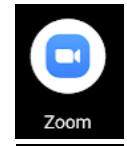

## 3. Test Zoom well in advance of your visit

- a. Go to https://zoom.us/test and click join
- b. Click on the blue "Join" button
- c. A screen will appear where you be asked to enter your name. Enter it and press ok and you will taken into the meeting
- d. For any prompts that pop up asking for permission to access your camera or microphone, select allow/yes/join with video

## 4. Join your televisit

- a. 10 minutes before your scheduled televisit appointment time, join your visit by following the above instructions and entering the meeting number at **the top of the page**.
- b. As soon as the meeting opens, a few prompts may pop up asking for permission to access your camera or microphone, select allow/yes/join with video
- c. You may see 1 or more care providers on video this is your care team